## SIEMENS西门子青海省果洛藏族自治州(授权)一级代理商——西门 子伺服电机西北总代理

| 产品名称 | SIEMENS西门子青海省果洛藏族自治州(授权)<br>一级代理商——西门子伺服电机西北总代理 |
|------|-------------------------------------------------|
| 公司名称 | 广东湘恒智能科技有限公司                                    |
| 价格   | .00/件                                           |
| 规格参数 | 西门子总代理:PLC<br>西门子一级代:驱动<br>西门子代理商:伺服电机          |
| 公司地址 | 惠州大亚湾澳头石化大道中480号太东天地花园2<br>栋二单元9层01号房           |
| 联系电话 | 15903418770 15915421161                         |

## 产品详情

在使用Proface 触摸屏时,编写触摸屏画面,我们在不同页面窗口可能要建立公共的一些按钮,如果一个 个窗口进行编写,会影响到编程效率,这时就需要掌握使用公共窗口的公共页面来提高编程效率。

软件准备

新建工程

\_

建立公共窗口

Ξ